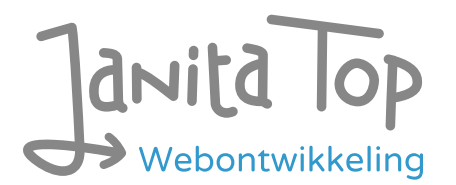

# Onderzoek toegankelijkheid Me -Forus mobiele app Android

Inhoud:

| • | Inleiding                     | 1  |
|---|-------------------------------|----|
| • | Over deze evaluatie           | 2  |
| • | Managementsamenvatting        | 2  |
| • | Scope van de evaluatie        | 3  |
| • | Uitbreide toetsresultaten     | 3  |
| • | Sample                        | 14 |
| • | Technologie                   | 14 |
| • | Onderbouwing van de evaluatie | 15 |
| • | Screenshots                   | 15 |

## Inleiding

Openbare voorzieningen moeten bruikbaar en toegankelijk zijn voor alle burgers. Net zoals een gebouw rolstoeltoegankelijk moet zijn, moet een website of mobiele app ook bediend kunnen worden door mensen met een beperking. Dit kunnen bijvoorbeeld visuele, auditieve of motorische beperkingen zijn. Denk aan slechtzienden, doven en slechthorenden en mensen die hun handen niet of in beperkte mate kunnen gebruiken. Ook cognitieve factoren spelen een rol: is de content voor iedereen te begrijpen?

Nederlandse overheidsorganisaties moeten voldoen aan de Web Content Accessibility Guidelines (WCAG) versie 2.1, onder de Europese standaard voor overheidswebsites EN 301 549. Deze criteria variëren van technisch functionele eisen zoals een goede werking met het toetsenbord tot aan meer inhoudelijke eisen zoals duidelijke foutmeldingen en een heldere navigatiestructuur.

Dit onderzoek is handmatig uitgevoerd volgens de <u>WCAG-EM evaluatiemethode</u> met ondersteuning van automatische test tools. De pagina's uit de sample zijn

onderzocht op alle 50 criteria onder WCAG 2.1 A en AA. Wanneer aan een criterium niet wordt voldaan, wordt hiervan minimaal één voorbeeld gegeven. Deze bevindingen kunnen op meer plekken voorkomen en moeten daarom structureel worden aangepakt.

De WCAG criteria zijn ingedeeld volgens vier principes, welke ook de leidraad vormen voor dit rapport: Waarneembaar, Bedienbaar, Begrijpelijk en Robuust. Gedetailleerde informatie over deze criteria is te vinden op de <u>website van het W3C (Nederlandse vertaling)</u>.

## Over deze evaluatie

**Rapport auteur** 

Janita Top

#### Evaluatie opdrachtgever

Gemeente Eemsdelta

#### Evaluatiedatum

28 oktober 2024

## Managementsamenvatting

Uit dit onderzoek blijkt dat wordt voldaan aan 40 van de 50 criteria voor toegankelijkheid. Veel onderdelen van de app zijn dus al goed toegankelijk, maar er zijn nog verbeteringen mogelijk.

Positief is bijvoorbeeld dat er geen zintuiglijke eigenschappen worden gebruikt om betekenis over te brengen, dat er geen afbeeldingen van tekst worden gebruikt en er geen bewegende onderdelen in de app zitten die niet kunnen worden gepauzeerd.

Verbeteringen zijn echter nog mogelijk op diverse punten, zoals:

- Onjuist opgemaakte koppen
- Knoppen zonder labels
- Niet alle content is leesbaar bij vergrote tekst
- Niet alle content is bereikbaar met het toetsenbord

## Scope van de evaluatie

#### Website naam

Me - Forus mobiele app Android

#### Scope van de website

Alle schermen in de Android app. App versie 0.5.2-demo-1.

#### WCAG Versie

2.1

#### Conformiteitsdoel

AA

#### Basisniveau van toegankelijkheid-ondersteuning

Gangbare webbrowsers en hulpapparatuur.

#### Verdere onderzoeksvereisten

## Uitgebreide toetsresultaten

## Samenvatting

Gerapporteerd over 50 van 50 WCAG 2.1 AA Success Criteria.

| 17        | 10          | 23                  | 0             |
|-----------|-------------|---------------------|---------------|
| Voldoende | Onvoldoende | Niet van toepassing | Niet getoetst |

## Alle resultaten

#### 1 Waarneembaar

1.1 Tekstalternatieven

| Success Cri-<br>terium | Uitkomst              | Bevindingen                                  |
|------------------------|-----------------------|----------------------------------------------|
| 1.1.1: Niet-tek-       | Hele sample           | <b>Tegoeden overzicht</b>                    |
| stuele content         | Uitkomst: Onvoldoende | The icon for transactions is named 'omhoog'. |

|  | Tegoeden overzicht<br>Uitkomst: Onvoldoende | This is not clear. Change it to for example<br>'Transacties'. See also 4.1.2. |
|--|---------------------------------------------|-------------------------------------------------------------------------------|
|  |                                             |                                                                               |

### 1.2 Op tijd gebaseerde media

| Success Cri-<br>terium                                                              | Uitkomst                                        | Bevindingen |
|-------------------------------------------------------------------------------------|-------------------------------------------------|-------------|
| 1.2.1: Louter-<br>geluid en<br>louter-<br>videobeeld<br>(vooraf<br>opgenomen)       | Hele sample<br>Uitkomst: Niet van<br>toepassing |             |
| 1.2.2: Onderti-<br>tels voor doven<br>en<br>slechthorenden<br>(vooraf<br>opgenomen) | Hele sample<br>Uitkomst: Niet van<br>toepassing |             |
| 1.2.3: Audiode-<br>scriptie of me-<br>dia-alternatief<br>(vooraf<br>opgenomen)      | Hele sample<br>Uitkomst: Niet van<br>toepassing |             |
| 1.2.4: Onderti-<br>tels voor doven<br>en<br>slechthorenden<br>(live)                | Hele sample<br>Uitkomst: Niet van<br>toepassing |             |
| 1.2.5: Audiode-<br>scriptie (vooraf<br>opgenomen)                                   | Hele sample<br>Uitkomst: Niet van<br>toepassing |             |

### 1.3 Aanpasbaar

| Success Cri-<br>terium                      | Uitkomst                                                                                                    | Bevindingen                                                                                                    |
|---------------------------------------------|----------------------------------------------------------------------------------------------------|----------------------------------------------------------------------------------------------------|
| 1.3.1: Info en re-<br>laties                | Hele sample<br>Uitkomst: Onvoldoende<br>Tegoeden overzicht<br>Uitkomst: Onvoldoende<br>Geldig tegoed QR tonen<br>Uitkomst: Onvoldoende<br>Instellingen<br>Uitkomst: Onvoldoende | <ul> <li>Tegoeden overzicht</li> <li>At the bottom of the screen is a menu, where the active item has a different color. This status is not passed on to assistive software. It is not clear now that there are 3 tabs and which one is active.</li> <li>Geldig tegoed QR tonen</li> <li>The content of this screen is not available for assistive software. Visually it shows the selected credit, but with assistive software you are still on the underlying list. See screenshot 1.</li> <li>Instellingen</li> <li>This page contains multiple headings that are not indicated as headings. These are Account, Instellingen and Informatie. Visually this shows the structure of the page, for a screen reader user this is now missing. Add headings here.</li> </ul> |
| 1.3.2:<br>Betekenisvolle<br>volgorde        | Hele sample<br>Uitkomst: Voldoende                                                                                                    |                                                                                                    |
| 1.3.3: Zintu-<br>iglijke eigen-<br>schappen | Hele sample<br>Uitkomst: Voldoende                                                                                                    |                                                                                                    |
| 1.3.4: Weer-<br>gavestand                   | Hele sample<br>Uitkomst: Onvoldoende                                                                                                    | Hele sample<br>Bevindingen:<br>The app can only be used in portrait mode.<br>People with motor disabilities cannot always<br>turn the device. Therefore, make sure that<br>everything is always accessible in portrait                                                                                                    |

|                                                   |                                    | and landscape mode. |
|---------------------------------------------------|------------------------------------|---------------------|
| 1.3.5: Identi-<br>ficeer het doel<br>van de input | Hele sample<br>Uitkomst: Voldoende |                     |

### 1.4 Onderscheidbaar

| Success Cri-<br>terium              | Uitkomst                                                                                                    | Bevindingen                                                                                                    |
|-------------------------------------|----------------------------------------------------------------------------------------------------|----------------------------------------------------------------------------------------------------|
| 1.4.1: Gebruik<br>van kleur         | Hele sample<br>Uitkomst: Voldoende                                                                                               |                                                                                                    |
| 1.4.2: Geluids-<br>bediening        | Hele sample<br>Uitkomst: Niet van<br>toepassing                                                                                  |                                                                                                    |
| 1.4.3: Contrast<br>(minimum)        | Hele sample<br>Uitkomst: Onvoldoende<br>Tegoeden overzicht<br>Uitkomst: Onvoldoende<br>Verzoek betaling<br>Uitkomst: Onvoldoende | <ul> <li>Hele sample</li> <li>Bevindingen:</li> <li>Text must have a contrast of at least 4.5:1 for the visually impaired and color blind. This also applies to active elements such as on hover and focus. The following elements on the website are below these values in terms of contrast.</li> <li>Tegoeden overzicht</li> <li>The text 'verlopen' (orange/white, 2:1). See screenshot 3.</li> <li>Verzoek betaling</li> <li>The 'OK' button after payment is successful (3.5:1). See screenshot 2.</li> </ul> |
| 1.4.4: Her-<br>schalen van<br>tekst | Hele sample<br>Uitkomst: Onvoldoende                                                                                             | Hele sample<br>Bevindingen:                                                                                                    |

|                                                     | Tegoeden overzicht<br>Uitkomst: Onvoldoende<br>Transacties<br>Uitkomst: Onvoldoende<br>Instellingen<br>Uitkomst: Onvoldoende | Visually impaired users often set a larger font<br>on their phone, so that the texts are easier to<br>read. Make sure that all text in the app can<br>be displayed enlarged. In addition, enlarged<br>text may not be shortened, overlap other text<br>or no longer be visible. This does not work<br>well in the following parts.<br><b>Tegoeden overzicht</b><br>In the blocks with credits, texts are running<br>through each other. See <u>screenshot 5</u> . This<br>issue occurs in these blocks on multiple<br>screens, such as in Verzoek betaling. Make<br>sure that these blocks can grow in height<br>with larger text.<br><b>Transacties</b><br>Text within the items is partly missing at the<br>bottom. See <u>screenshot 4</u> . This also applies<br>to the details in the popup when you select a<br>transaction.<br><b>Instellingen</b><br>Texts within items run into each other, such<br>as in Privacybeleid. |
|-----------------------------------------------------|----------------------------------------------------------------------------------------------------|----------------------------------------------------------------------------------------------------|
| 1.4.5: Af-<br>beeldingen van<br>tekst               | Hele sample<br>Uitkomst: Voldoende                                                                                           |                                                                                                    |
| 1.4.10: Reflow                                      | Hele sample<br>Uitkomst: Voldoende                                                                                           |                                                                                                    |
| 1.4.11: Contrast<br>van niet-tek-<br>stuele content | Hele sample<br>Uitkomst: Onvoldoende<br>Welkomstscherm<br>Uitkomst: Onvoldoende                                              | Hele sample<br>Bevindingen:<br>Graphic elements must have a contrast of at<br>least 3:1. This also applies to the borders or<br>background color of input fields. The ele-<br>ments below are below these values in terms<br>of contrast.                                                                                                    |

|                                            | Inlogscherm stap 4 Infor-<br>matie delen<br>Uitkomst: Onvoldoende<br>Pincode invoeren (2x)<br>Uitkomst: Onvoldoende | <ul> <li>Welkomstscherm</li> <li>The light blue dots indicating the number of steps (2.2:1).</li> <li>Inlogscherm stap 4 Informatie delen</li> <li>The switch to turn on reporting (gray/gray, 1.1:1). These are also under Account/Instellingen.</li> <li>Pincode invoeren (2x)</li> <li>The dots indicating the input (1.4:1).</li> </ul> |
|--------------------------------------------|----------------------------------------------------------------------------------------------------|----------------------------------------------------------------------------------------------------|
| 1.4.12: Tekstaf-<br>stand                  | Hele sample<br>Uitkomst: Voldoende                                                                                  |                                                                                                    |
| 1.4.13: Content<br>bij hover of fo-<br>cus | Hele sample<br>Uitkomst: Niet van<br>toepassing                                                                     |                                                                                                    |

## 2 Bedienbaar

### 2.1 Toetsenbordtoegankelijk

| Success Cri-<br>terium  | Uitkomst                                                                                                    | Bevindingen                                                                                                    |
|-------------------------|----------------------------------------------------------------------------------------------------|----------------------------------------------------------------------------------------------------|
| 2.1.1: Toetsen-<br>bord | Hele sample<br>Uitkomst: Onvoldoende<br>Tegoeden overzicht<br>Uitkomst: Onvoldoende<br>Geldig tegoed QR tonen<br>Uitkomst: Onvoldoende<br>Instellingen<br>Uitkomst: Onvoldoende | Tegoeden overzicht<br>The button to view transactions does not<br>work with the keyboard.<br>Geldig tegoed QR tonen<br>The back button and the information link (i-<br>icon) do not work with the keyboard.<br>Instellingen<br>The settings switches do not work with the<br>keyboard. These can best be made active via<br>the enter key. |

| 2.1.2: Geen<br>toetsenbordval          | Hele sample<br>Uitkomst: Onvoldoende<br>Verzoek betaling<br>Uitkomst: Onvoldoende | Verzoek betaling<br>When you have sent the payment, you will<br>come to a confirmation screen. You cannot<br>close this screen with the keyboard. The 'OK'<br>button cannot be operated. The escape key<br>does not work either. |
|----------------------------------------|-----------------------------------------------------------------------------------|----------------------------------------------------------------------------------------------------|
| 2.1.4: Enkel<br>teken sneltoet-<br>sen | Hele sample<br>Uitkomst: Niet van<br>toepassing                                   |                                                                                                    |

#### 2.2 Genoeg tijd

| Success Cri-<br>terium                      | Uitkomst                                        | Bevindingen |
|---------------------------------------------|-------------------------------------------------|-------------|
| 2.2.1: Timing<br>aanpasbaar                 | Hele sample<br>Uitkomst: Niet van<br>toepassing |             |
| 2.2.2: Pauzeren,<br>stoppen, ver-<br>bergen | Hele sample<br>Uitkomst: Niet van<br>toepassing |             |

### 2.3 Toevallen en fysieke reacties

| Success Cri-<br>terium                               | Uitkomst                           | Bevindingen |
|------------------------------------------------------|------------------------------------|-------------|
| 2.3.1: Drie flit-<br>sen of beneden<br>drempelwaarde | Hele sample<br>Uitkomst: Voldoende |             |

### 2.4 Navigeerbaar

| Success Cri- | Uitkomst | Bevindingen |
|--------------|----------|-------------|
| terium       |          |             |

| 2.4.1: Blokken<br>omzeilen      | Hele sample<br>Uitkomst: Niet van<br>toepassing                                         |                                                                                                    |
|---------------------------------|-----------------------------------------------------------------------------------------|----------------------------------------------------------------------------------------------------|
| 2.4.2: Paginati-<br>tel         | Hele sample<br>Uitkomst: Niet van<br>toepassing                                         |                                                                                                    |
| 2.4.3: Focus<br>volgorde        | Hele sample<br>Uitkomst: Onvoldoende<br>Geldig tegoed QR tonen<br>Uitkomst: Onvoldoende | Geldig tegoed QR tonen<br>The focus remains on the underlying screen<br>with the list. This makes it unclear to screen<br>reader users that the credit is shown with<br>the QR code. Make sure that the focus in this<br>screen can only come to the selected credit<br>so that it is read out. |
| 2.4.4: Linkdoel<br>(in context) | Hele sample<br>Uitkomst: Voldoende                                                      |                                                                                                    |
| 2.4.5: Meerdere<br>manieren     | Hele sample<br>Uitkomst: Niet van<br>toepassing                                         |                                                                                                    |
| 2.4.6: Koppen<br>en labels      | Hele sample<br>Uitkomst: Voldoende                                                      |                                                                                                    |
| 2.4.7: Focus<br>zichtbaar       | Hele sample<br>Uitkomst: Voldoende                                                      | Hele sample<br>Bevindingen:<br>Note: There is a difference in color, but it has<br>a very low contrast, so users can still miss it.<br>See also 1.4.11.                                                                                                    |

### 2.5 Input Modaliteiten

| Success Cri-<br>terium          | Uitkomst                                        | Bevindingen |
|---------------------------------|-------------------------------------------------|-------------|
| 2.5.1: Aanwijz-<br>ergebaren    | Hele sample<br>Uitkomst: Niet van<br>toepassing |             |
| 2.5.2: Aanwijz-<br>erannulering | Hele sample<br>Uitkomst: Voldoende              |             |
| 2.5.3: Label in<br>naam         | Hele sample<br>Uitkomst: Voldoende              |             |
| 2.5.4: Beweg-<br>ingsactivering | Hele sample<br>Uitkomst: Niet van<br>toepassing |             |

## 3 Begrijpelijk

#### 3.1 Leesbaar

| Success Cri-<br>terium        | Uitkomst                                        | Bevindingen |
|-------------------------------|-------------------------------------------------|-------------|
| 3.1.1: Taal van<br>de pagina  | Hele sample<br>Uitkomst: Voldoende              |             |
| 3.1.2: Taal van<br>onderdelen | Hele sample<br>Uitkomst: Niet van<br>toepassing |             |

#### 3.2 Voorspelbaar

| Success Cri-<br>terium | Uitkomst | Bevindingen |
|------------------------|----------|-------------|
|------------------------|----------|-------------|

| 3.2.1: Bij focus                           | Hele sample<br>Uitkomst: Voldoende              |  |
|--------------------------------------------|-------------------------------------------------|--|
| 3.2.2: Bij input                           | Hele sample<br>Uitkomst: Voldoende              |  |
| 3.2.3: Consis-<br>tente navigatie          | Hele sample<br>Uitkomst: Niet van<br>toepassing |  |
| 3.2.4: Consis-<br>tente identifi-<br>catie | Hele sample<br>Uitkomst: Niet van<br>toepassing |  |

### 3.3 Assistentie bij invoer

| Success Cri-<br>terium        | Uitkomst                                        | Bevindingen                                                                                                    |
|-------------------------------|-------------------------------------------------|----------------------------------------------------------------------------------------------------|
| 3.3.1: Foutiden-<br>tificatie | Hele sample<br>Uitkomst: Niet van<br>toepassing | Hele sample<br>Bevindingen:<br>Note: If the email address is entered incor-<br>rectly, you will still get the message 'check<br>your inbox', but there is nothing in it. It would<br>be better if there is a clear error message<br>from the email address input. |
| 3.3.2: Labels of instructies  | Hele sample<br>Uitkomst: Voldoende              |                                                                                                    |
| 3.3.3: Foutsug-<br>gestie     | Hele sample<br>Uitkomst: Niet van<br>toepassing |                                                                                                    |

| 3.3.4: Foutpre-                                   | Hele sample                      |  |
|---------------------------------------------------|----------------------------------|--|
| ventie (wet-<br>telijk, finan-<br>cieel, gegevens | Uitkomst: Niet van<br>toepassing |  |

## 4 Robuust

### 4.1 Compatibel

| Success Cri-<br>terium      | Uitkomst                                                                                                    | Bevindingen                                                                                                    |
|-----------------------------|----------------------------------------------------------------------------------------------------|----------------------------------------------------------------------------------------------------|
| 4.1.1: Parsen               | Hele sample<br>Uitkomst: Niet van<br>toepassing                                                                                                    |                                                                                                    |
| 4.1.2: Naam, rol,<br>waarde | Hele sample<br>Uitkomst: Onvoldoende<br>Inlogscherm stap 2 Con-<br>troleer je e-mail<br>Uitkomst: Onvoldoende<br>Geldig tegoed QR tonen<br>Uitkomst: Onvoldoende | <ul> <li>Inlogscherm stap 2 Controleer je e-mail</li> <li>At the top left is a button with an arrow to go back. This has no label for assistive software. There is a description of the image, but you have to activate the setting to announce this in TalkBack first. Give the button a clear label. This applies to more buttons, for example the 'close' button with the cross icon at the login code and the transactions button at Tegoeden.</li> <li>Tegoeden overzicht</li> <li>At the bottom of the screen is a menu. The role and status of these elements should be clearly indicated, for example 'Tegoeden tab, selected'. This is not clear to screen readers at the moment.</li> <li>Geldig tegoed QR tonen</li> <li>The content of this screen is not available to assistive software. Visually, it shows the selected credit, but for assistive software, you are still on the underlying list. Make sure that popups are also accessible to screen readers and that it is clear that a new window has opened.</li> </ul> |

| 2 | 1.1.3: Status- | Hele sample        |
|---|----------------|--------------------|
| k | perichten      | Uitkomst: Niet van |
|   |                | toepassing         |
|   |                |                    |

## Sample

- 1. Welkomstscherm Startscherm, ook bereikbaar via Account > Instellingen> App uitleg
- 2. Welkomstscherm stap 2 Digitale portemonnee Welkomstscherm > stap 2
- 3. Welkomstscherm stap 3 Scanner en Kassa Welkomstscherm > stap 2 > stap 3
- Welkomstscherm stap 4 Beheer je account Welkomstscherm > stap 2 > stap 3 > stap 4
- Welkomstscherm stap 5 Inloggen Welkomstscherm > stap 2 > stap 3 > stap 4 > stap 5
- 6. Inlogscherm Welkom Welkomstscherm > stappen (overslaan) > Inloggen
- Inlogscherm stap 2 Controleer je e-mail Welkomstscherm > stappen (overslaan) > Inloggen > stap 2 (mailbox)
- Inlogscherm stap 3 Aanmelding geslaagd Welkomstscherm > stappen (overslaan) > Inloggen > stap 2 (mailbox) > stap 3
- Inlogscherm stap 4 Informatie delen Welkomstscherm > stappen (overslaan) > Inloggen > stap 2 (mailbox) > stap 3 > stap 4
- 10. Pincode invoeren (2x) Welkomstscherm > stappen (overslaan) > Inloggen > stap 2 (mailbox) > stap 3 > stap 4 > Pincode invoeren > Herhaling pincode invoeren
- 11. Tegoeden overzicht Welkomstscherm > Inloggen > Hoofdmenu > Tegoeden
- Transacties Welkomstscherm > Inloggen > Hoofdmenu > Tegoeden > Transacties knop
- Geldig tegoed QR tonen Welkomstscherm > Inloggen > Hoofdmenu > Tegoeden > Tegoed selecteren
- 14. Verzoek betaling Welkomstscherm > Inloggen > Hoofdmenu > QR
- 15. Instellingen Welkomstscherm > Inloggen > Hoofdmenu > Account
- Verlopen tegoed QR tonen Welkomstscherm > Inloggen > Hoofdmenu > Tegoeden > Tegoed selecteren

## Technologie

Languages - Kotlin 79.9%, Java 19.2% en Other 0.9%

## Onderbouwing van de evaluatie

Gebruikte systemen tijdens het onderzoek:

- Android versie 14
- Samsung Galaxy A14, One UI 6.1
- Schermresolutie: 1920x1080
- Taal: Nederlands
- Talkback 14.1
- Toegankelijkheid versie 15.1.00.7
- App versie 0.5.2-demo-1 (me-0.5.2-demo-1-debug.apk)

## Screenshots

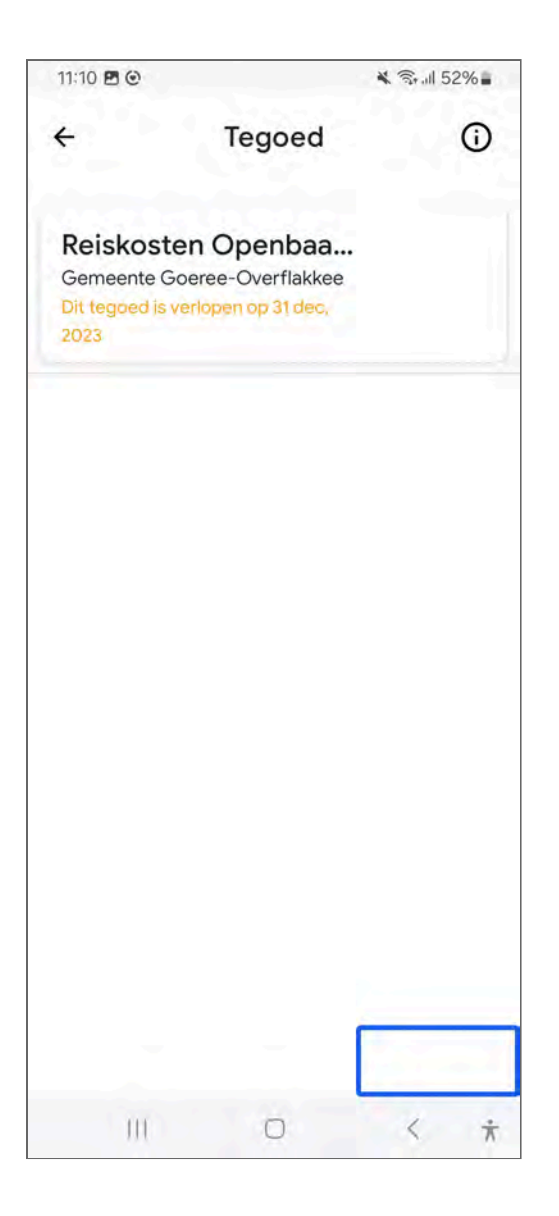

Figuur 1: de screenreader kan niet bij de zichtbare content van het tegoed

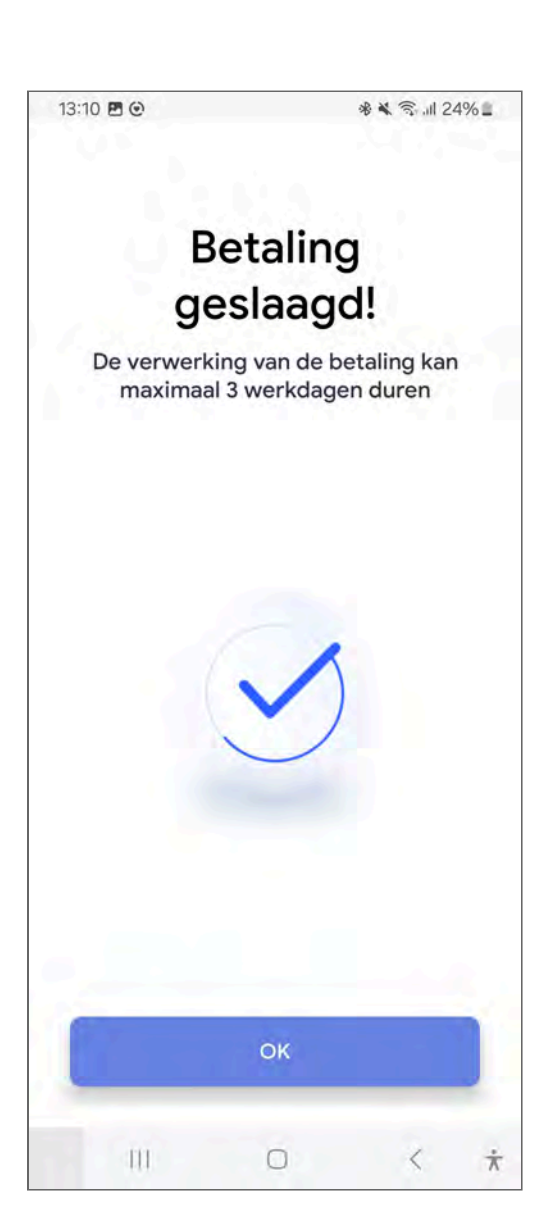

Figuur 2: De 'OK' knop heeft te laag contrast

↩

ډ

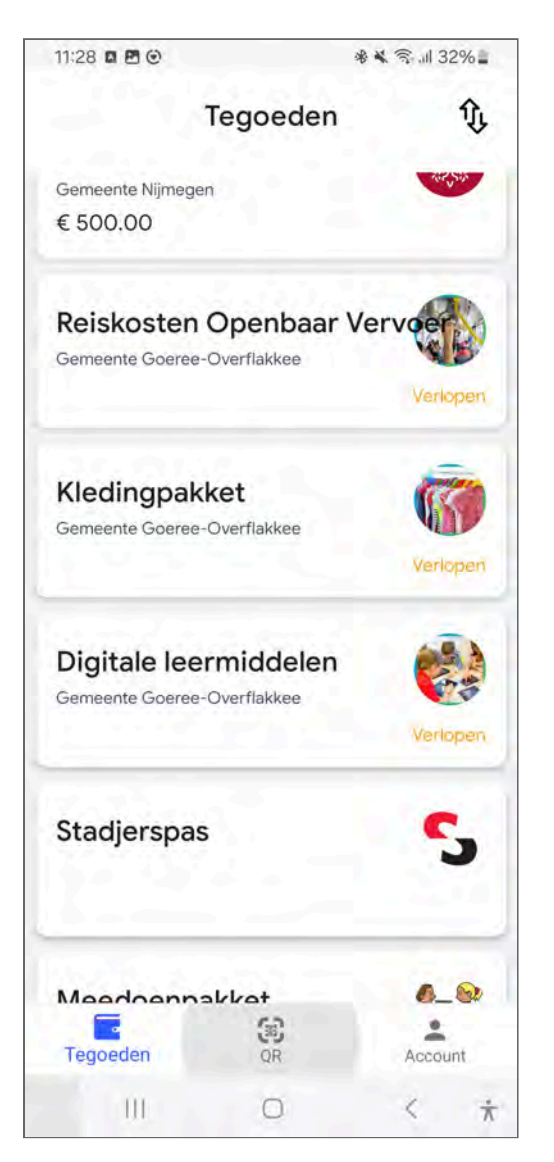

Figuur 3: de tekst 'Verlopen' heeft te laag contrast

↩

| 10:53 🖻 🕑       | ه 80% 🔍 🛠         |
|-----------------|-------------------|
| ← Transacties   |                   |
| VAN 23 sep 202  | 24                |
| 22 altabar 12.0 | € 35,00<br>Succes |
| 22 altohar 12:0 | € 25,00<br>Succes |
|                 |                   |
|                 |                   |
|                 |                   |
|                 |                   |
|                 |                   |
|                 |                   |
|                 |                   |
|                 |                   |
| III C           | ) < *             |

Figuur 4: bij grotere tekstgrootte vallen de teksten van de transacties deels weg

Ļ

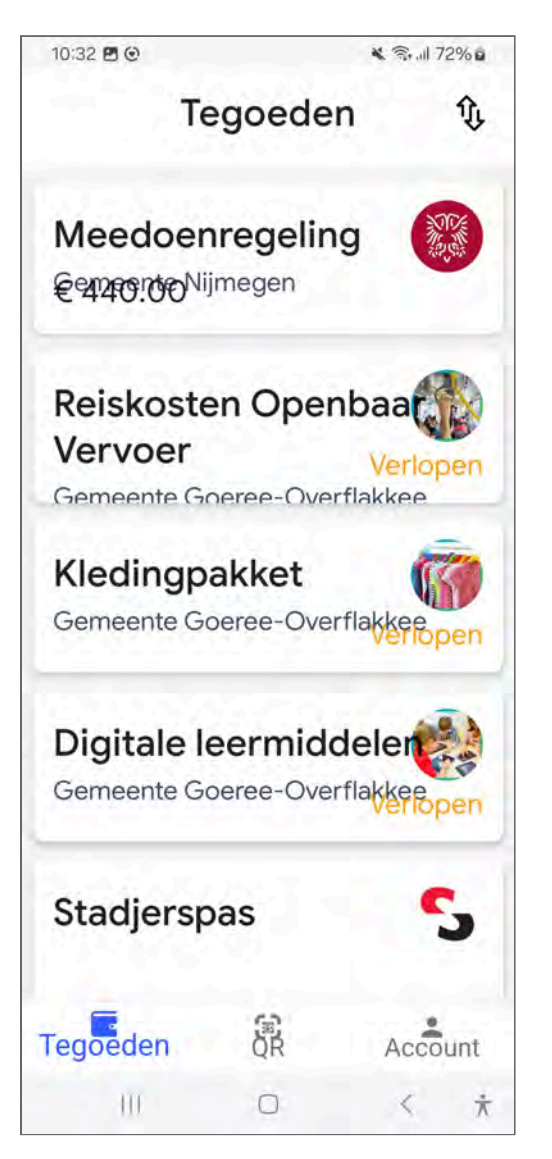

Figuur 5: bij grotere tekstgrootte lopen de teksten van de tegoeden door elkaar heen

Dit rapport is gemaakt met behulp van de <u>WCAG-EM Report Tool</u>.

 $\uparrow$